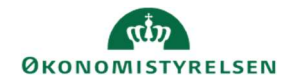

## **CAMPUS**

## Miniguide: Direkte link til område i Campus med og uden Single-sign-on (SSO)

Denne guide viser, hvordan der kan linkes til et bestemt sted, eksempelvis et katalog (kategori) i Campus, som alle, også uden for egen organisation, kan benytte.

## 1. Bemærk:

Hvis du har behov for at dele et direkte link ind i Campus, på din organisations hjemmeside eller i nyhedsbrev, skal du tilgodese to login-muligheder:

et link til alle *med* Statens SSO et link til alle *uden* Statens SSO

2. Mange institutioner har SSO og logger ind i Campus med egen unik URL

Andre har endnu ikke SSO og logger ind med standard-URL samt brugernavn og password.

En URL er den adresse, der står i browseren vindue. Fx denne:

→ C A this https://campus-fm.sabacloud.com/Saba/Web\_spf/EU2PRD0084/app/dashboard

Har man *ikke* SSO, kan URL-en se således ud: <u>https://campus.sabacloud.com/</u>

Har man SSO, kan URL-en se således ud: https://campus-fm.sabacloud.com/

3. Du kan se, hvad din institutions unikke URL er ved at klikke her

Man skal bruge egen institutions URL, når man laver sit SSO-link.

Dvs. hvis Medarbejder- og Kompetencestyrelsen linker til Lederpakken fra deres egen hjemmeside, skal de skrive følgende URL:

https://campus-medst.sabacloud.com/Saba/Web\_spf/EU2PRD0084/app/shared;spf-URL=common%2Fcategorydetail%2Fcateg0000000008802%2Fxxemptyxx%2Fxxemptyxx%2FALL

Tilsvarende skal Økonomistyrelsen linke til Lederpakken fra deres egen hjemmeside med følgende URL:

https://campus<mark>-fm</mark>.sabacloud.com/Saba/Web\_spf/EU2PRD0084/app/shared;spf-URL=common%2Fcategorydetail%2Fcateg00000000008802%2Fxxemptyxx%2Fxxemptyxx%2FALL

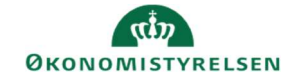

For at imødekomme begge login-muligheder, kan I skrive følgende:

Log ind i Campus for at se kataloget her (med SSO)

Log ind i Campus for at se kataloget her (uden SSO)

Når du klikker på den *med* SSO – og hvis din institution har SSO – vil du blot skulle skrive din e-mailadresse Har I ikke SSO og klikker på linket *uden*, logger du ind som normalt med brugernavn og password